# Кратко справочно ръководство за цветен принтер Xerox<sup>®</sup> C310

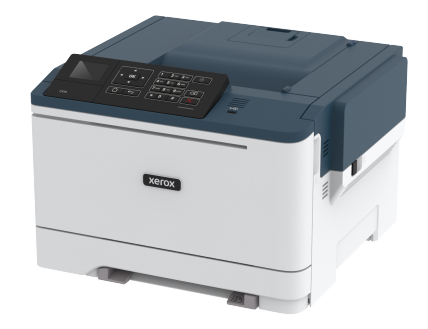

# Печат

# Отпечатване от компютър

- Забележка: За етикети, картони и пликове задайте размера и типа на хартията в принтера, преди да отпечатате документа.
- 1. Отворете диалоговия прозорец "Печат" от документа, който искате да отпечатате.
- 2. Променете настройките, ако е необходимо.
- 3. Отпечатайте документа.

# Отпечатване от мобилно устройство

#### Отпечатване от мобилно устройство чрез услугата

#### на принтера Моргіа

Услугата за печат Mopria® е решение за мобилен печат за мобилни устройства, които използват Android, версия 4.4 или понова. Позволява директното отпечатване на всеки сертифициран за Mopria принтер.

Забележка: Преди печата се уверете, че услугата на принтера Моргіа е разрешена.

- 1. Стартирайте съвместимо приложение от началния екран на вашето мобилно устройство.
- 2. Докоснете Отпечатване и след това изберете принтер.
- 3. Отпечатайте документа.

## Отпечатване от мобилно устройство чрез AirPrint

AirPrint е решение за мобилен печат, което ви позволява да печатате директно от устройства Apple на принтер, сертифициран по AirPrint.

- Това приложение е поддържано само в някои устройства Apple.
- Това приложение се поддържа само при някои модели на принтер.
- 1. Стартирайте съвместимо приложение от началния екран на вашето мобилно устройство.
- 2. Изберете елемента за печат и след това натиснете иконата за споделяне.
- 3. Докоснете Отпечатване и след това изберете принтер.
- 4. Отпечатайте документа.

## Отпечатване от мобилно устройство чрез Wi-Fi

#### Direct®

Забележка: Тази функция е налична само за някои модели принтери.

Wi-Fi Direct е услуга на принтер, която Ви позволява да отпечатвате на всеки принтер с готовност за печат от Wi-Fi Direct.

Забележка: Уверете се, че мобилното устройство е свързано към безжичната мрежа на принтера.

За повече информация вижте Свързване на мобилно устройство към принтера.

- От Вашето мобилно устройство стартирайте съвместимо приложение или изберете документ от Вашия файлов мениджър.
- 2. В зависимост от мобилното Ви устройство направете едно от следните:
  - Докоснете > Print (Печат).

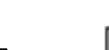

- Докоснете 🗀 > Print (Печат).
- Докоснете ••• > Print (Печат).
- 3. Изберете принтер, след което регулирайте настройките, ако е необходимо.
- 4. Отпечатайте документа.

# Поддръжка на принтера

Предупреждение: Неуспешното поддържане на оптимална работа на принтера или неподменянето на части и консумативи може да доведе до повреда на вашия принтер.

## Смяна на касета с тонер

1. Отворете вратичка В.

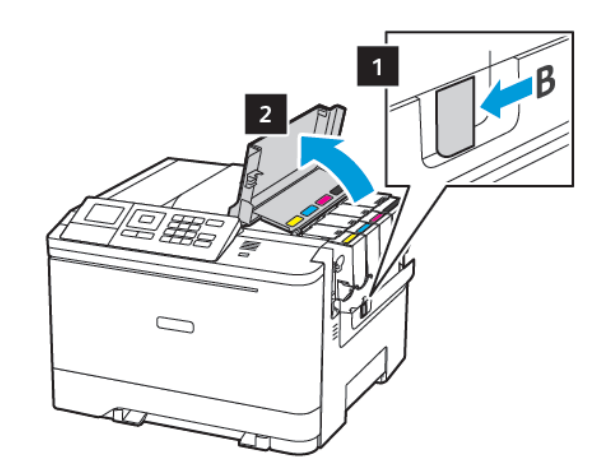

2. Отстранете използваната касета с тонер.

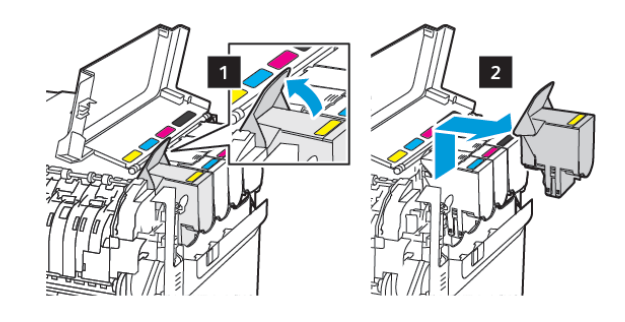

<sup>3.</sup> Разопаковайте новата касета с тонер.

4. Поставете новата касета с тонер.

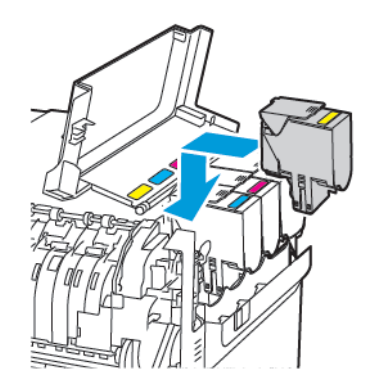

5. Затворете вратичка В.

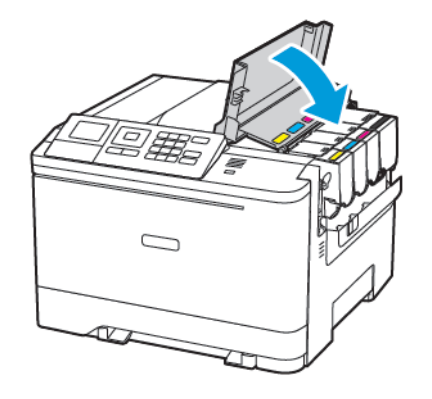

## Зареждане на тави

ВНИМАНИЕ – ОПАСНОСТ ОТ СПЪВАНЕ: За да намалите риска от нестабилност в оборудването, заредете отделно всяка тава. Дръжте всички останали тави затворени, докато не стане необходимо.

- 1. Отстранете тавата.
  - Забележка: За да избегнете задръствания с хартия, не отстранявайте тави, докато принтерът работи.

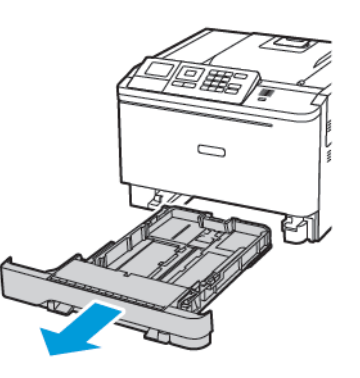

- 2. Регулирайте водачите спрямо размера на хартията, която зареждате.
  - Забележка: Използвайте индикаторите от долната страна на тавата, за да позиционирате водачите.

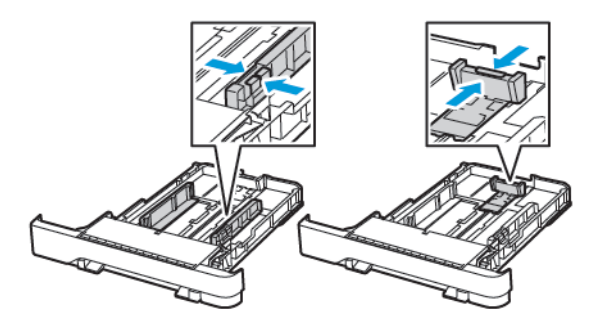

 Изпънете, развейте и изгладете ръбовете на хартията преди зареждане

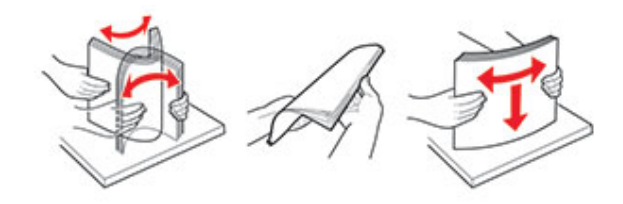

 Заредете хартията със страната за печат, обърната нагоре, и след това се уверете, че страничните водачи прилепват плътно срещу хартията.

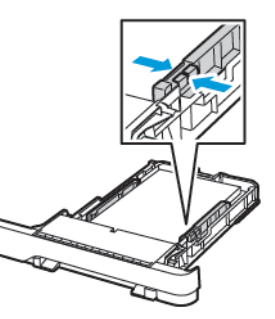

- За едностранен печат заредете бланката обърната нагоре, като горният колонтитул е насочен към предната страна на тавата.
- За едностранен печат заредете бланката с лице надолу, като горният колонтитул е насочен към задната страна на тавата.
- Не плъзгайте хартията в тавата.

 За да избегнете задръствания с хартия, се уверете, че височината на топа е под индикатора за максимално ниво на хартията.

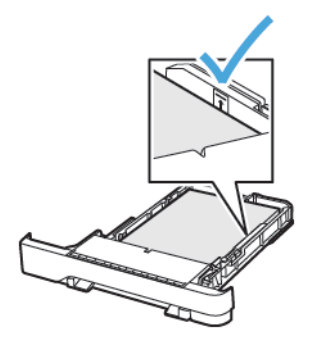

5. Поставете тавата.

Ако е необходимо, задайте от контролния панел размер и тип хартия, съвпадащи със заредената хартия.

# Зареждане на многоцелевото подаващо

# устройство

1. Отворете многоцелевото подаващо устройство.

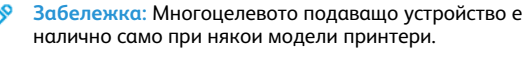

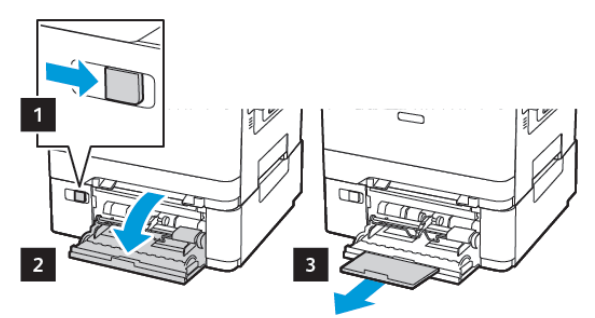

2. Регулирайте водача спрямо размера на хартията, която зареждате.

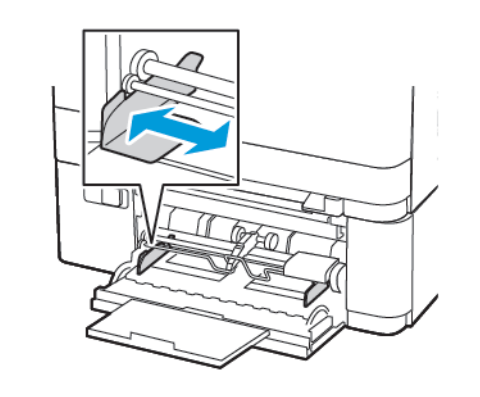

3. Изпънете, развейте и изгладете ръбовете на хартията преди зареждане

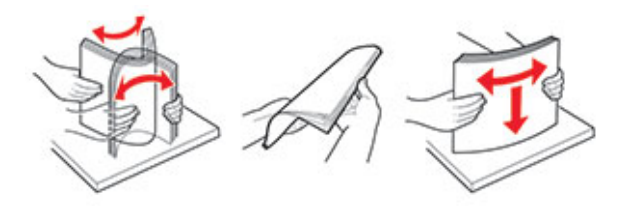

- 4. Заредете хартия.
  - Заредете хартия, картон за картички и бланки със страната за печат, обърната надолу, и горния край, вкаран първи в принтера.

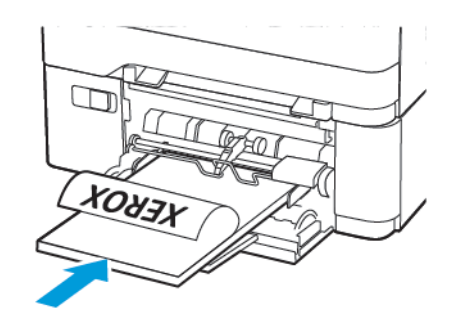

• Заредете пликове със страната на предкрилката нагоре и срещу дясната страна на водача на хартията.

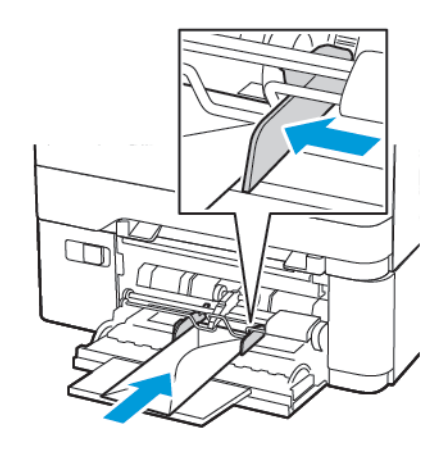

- Предупреждение: Не използвайте пликове с марки, закопчалки, скоби, прозорци, покритие или самозалепващи лепенки.
- 5. От контролния панел задайте размера и типа на хартията да съответства на заредената хартия.

# Зареждане на устройството за ръчно

## подаване

1. Регулирайте водача спрямо размера на хартията, която зареждате.

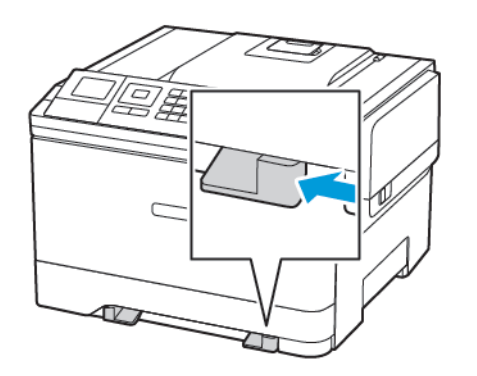

- 2. Заредете лист хартия със страната за печат, обърната надолу.
  - Заредете бланката със страната за печат, обърната надолу, и горния край, вкаран първи в принтера за едностранен печат.

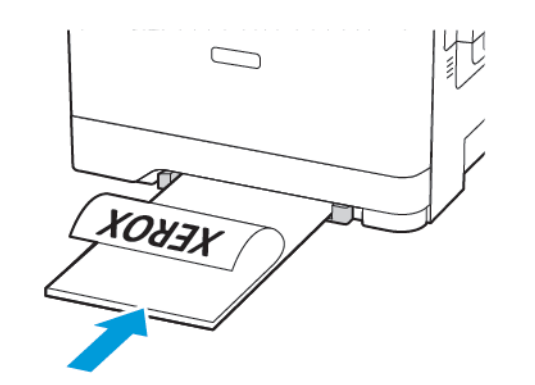

 Заредете бланката със страната за печат, обърната нагоре, и горния край, вкаран последен в принтера за двустранен печат.

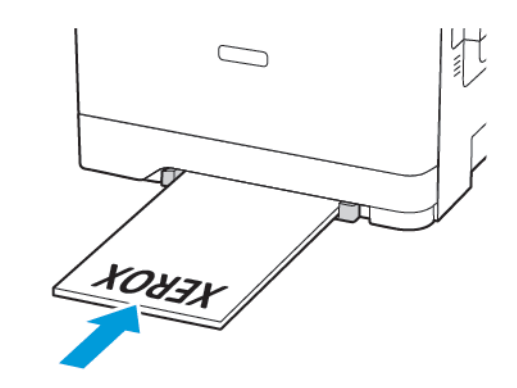

• Заредете плик със страната на предкрилката нагоре и срещу дясната страна на водача на хартията.

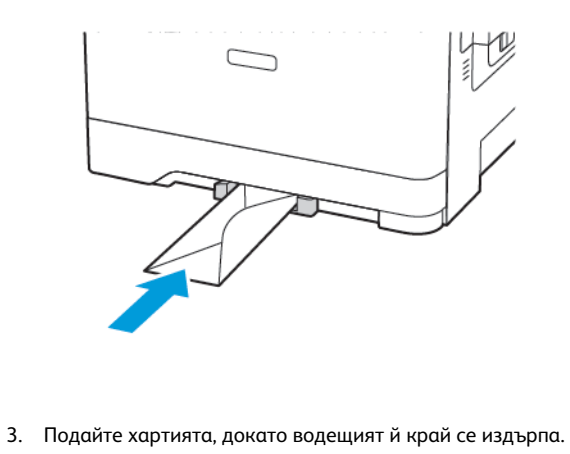

Предупреждение: За да избегнете задръствания с хартия, не използвайте сила при зареждането на хартия в устройството за ръчно подаване.

## Задаване размера и типа на хартията

 На контролния панел се придвижете до Settings (Настройки) > Paper (Хартия) > Tray Configuration (Конфигуриране на тава) > Paper Size/Type (Разм./вид х-я), след което изберете източник на хартия.

OK

- За модели на принтери без сензорен екран натиснете иза да преминете през настройките.
- 2. Задайте размера и типа на хартията.

# Актуализиране на фърмуера

Някои приложения изискват минимално ниво на фърмуера на устройството, за да работят правилно.

За повече информация относно актуализирането на фърмуера на устройството се свържете с вашия представител на Xerox.

- От вградения уеб сървър щракнете върху Настройки > Устройство > Актуализиране на фърмуера.
- 2. Придвижете се до необходимия файл за запис на данни.
- 3. Приложете промените.

# Конфигуриране на Wi-Fi Direct®

 Забележка: Тази функция е налична само за някои модели принтери.

Wi-Fi Direct е Wi-Fi-базирана технология с равноправен достъп, която позволява директно свързване на безжични устройства към принтер с разрешен Wi-Fi Direct, без да се използва точка за достъп (безжичен рутер).

1. От контролния панел се придвижете до:

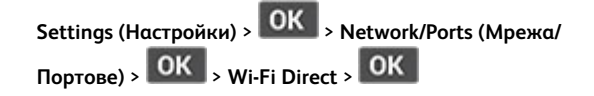

- 2. Конфигурирайте настройките.
  - Enable Wi-Fi Direct (Разрешаване на Wi-Fi Direct) Разрешаване на принтера да излъчва собствената си Wi-Fi Direct мрежа.
  - Wi-Fi Direct Name (Име за Wi-Fi Direct) Задава име за Wi-Fi Direct мрежата.
  - Wi-Fi Direct Password (Парола за Wi-Fi Direct) Задава паролата за договаряне на безжичната сигурност, когато се използва връзка с равноправен достъп.
  - Show Password on Setup Page (Показване на паролата на страницата за настройка) – Показва паролата в страницата за настройка на мрежата.
  - Auto-Accept Push Button Requests (Бутони за автоматични искания) – Позволява на принтера да приема автоматично искания за връзка.

Забележка: Приемането на автоматични искания не е защитено..

# Свързване на мобилно устройство към

## принтера

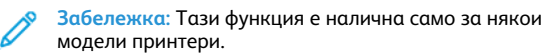

Преди да свържете мобилното си устройство, се уверете, че Wi-Fi Direct е конфигурирана. За повече информация вижте Конфигуриране на Wi-Fi Direct®.

## Свързване чрез Wi-Fi Direct

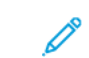

Забележка: Тези инструкции са приложими само за мобилни устройства Android.

- 1. От мобилното устройство отидете на менюто с настройки.
- 2. Разрешете Wi-Fi и след това натиснете Wi-Fi Direct.
- 3. Изберете името на принтера за Wi-Fi Direct.
- 4. Потвърдете връзката на контролния панел на принтера.

#### Свързване чрез Wi-Fi

- 1. От мобилното устройство отидете на менюто с настройки.
- 2. Докоснете **Wi-Fi** и след това изберете име на принтера за Wi-Fi Direct.

Забележка: Низът DIRECT-ху (където х и у са два произволни знака) се добавя пред SSID. 3. Въведете паролата за Wi-Fi Direct.

# Отстраняване на заседнала

# хартия

### Предотвратяване на засядането

#### Правилно зареждане на хартия

• Уверете се, че хартията е поставена хоризонтално в тавата.

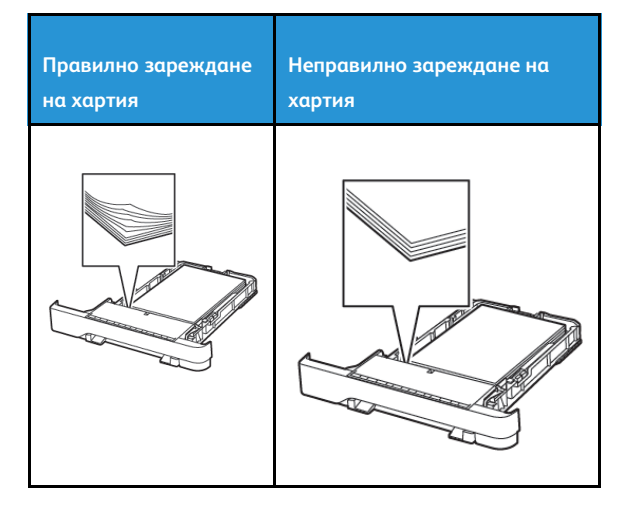

- Не зареждайте и не изваждайте тавата, докато принтерът печата.
- Не зареждайте прекалено много хартия. Уверете се, че височината на заредената хартия е под индикатора за максимално ниво на хартията.
- Не плъзгайте хартията в тавата. Заредете хартията, както е показано на илюстрацията.

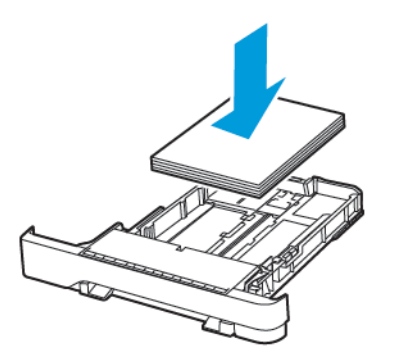

- Уверете се, че водачите на хартията са позиционирани правилно и не са притиснати плътно към хартията или пликовете.
- Избутайте добре тавата в принтера, след като заредите хартия.

#### Използване на препоръчана хартия

- Използвайте само препоръчана хартия или специален печатен носител.
- Не зареждайте намачкана, нагъната, влажна, подгъната или набръчкана хартия.
- Изпънете, развейте и изгладете ръбовете на хартията преди зареждане.

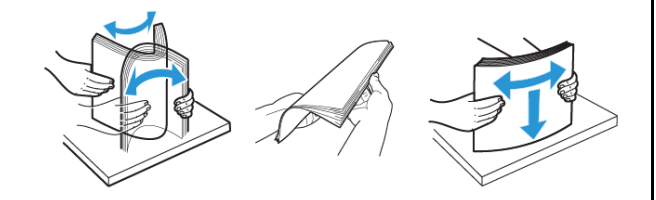

- Не използвайте хартия, която е срязана или подрязана на ръка.
- Не смесвайте хартия с различен размер, тегло или тип в същата тава.
- Уверете се, че размерът и типът хартия са зададени правилно на компютъра или контролния панел на принтера.
- Съхранявайте хартията в съответствие с препоръките на производителя.

## Идентифициране на места на засядане

- Когато функцията Jam Assist (Подпомагане при засядане) е зададена на Оп (Вкл.), принтерът почиства празни страници или страници с частичен печат след изчистване на заседнала страница. Проверете Вашите отпечатани страници за празни страници.
- Когато функцията Jam Recovery (Възстановяване на заседнали страници) е зададена на Оп (Вкл.) или Auto (Автоматично), принтерът отпечатва заседналите страници повторно.

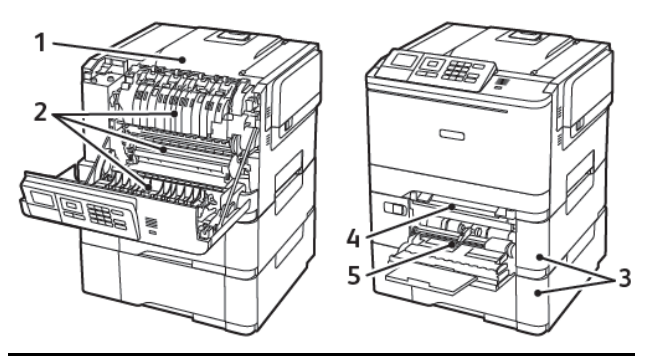

| Номер | Място на засядане                                                                 |
|-------|-----------------------------------------------------------------------------------|
| 1     | Стандартна изходна тава                                                           |
| 2     | Във фюзера                                                                        |
| 3     | Под фюзера                                                                        |
| 4     | Модул за двустранен печат                                                         |
| 5     | Тави                                                                              |
| 6     | Устройство за ръчно подаване                                                      |
| 7     | Многофункционално подаващо<br>устройство                                          |
|       | Многоцелевото подаващо устройство е<br>налично само при някои модели<br>принтери. |

## Заседнала хартия в тавите

1. Отстранете тавата.

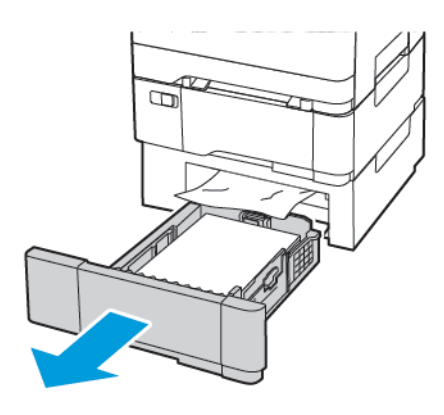

- 2. Отстранете заседналата хартия.
  - Забележка: Уверете се, че всички парчета хартия са отстранени.

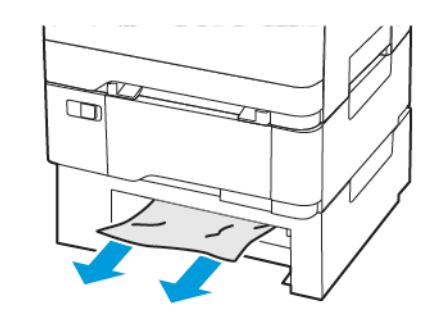

3. Поставете тавата.

#### Засядане на хартия във врата А

#### Засядане на хартия в модула

1. Отворете вратичка А.

ВНИМАНИЕ – ГОРЕЩА ПОВЪРХНОСТ: Вътрешността на принтера може да е гореща. За да намалите риска от нараняване от горещ компонент, изчакайте повърхността да изстине, преди да я докоснете.

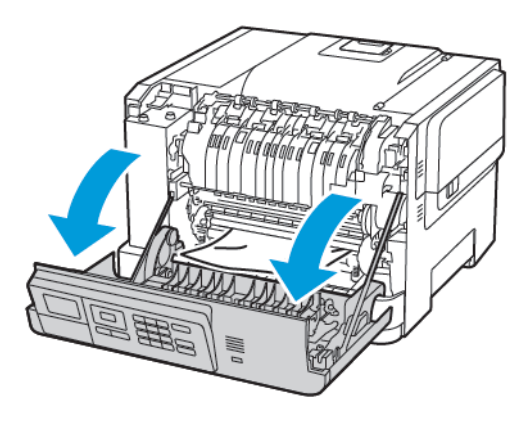

2. Отстранете заседналата хартия.

Забележка: Уверете се, че всички парчета хартия са отстранени.

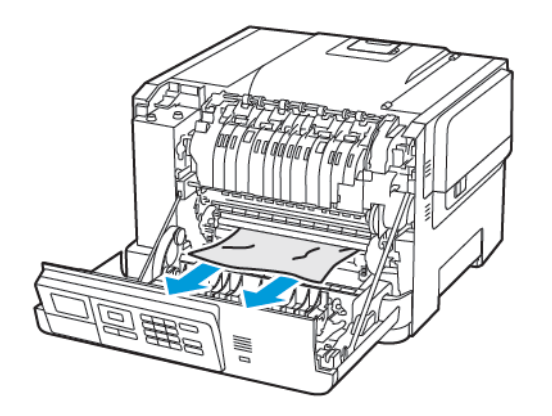

- Отворете вратичката за достъп на фиксиращия модул и извадете заседналата хартия.
  - Забележка: Уверете се, че всички парчета хартия са отстранени.

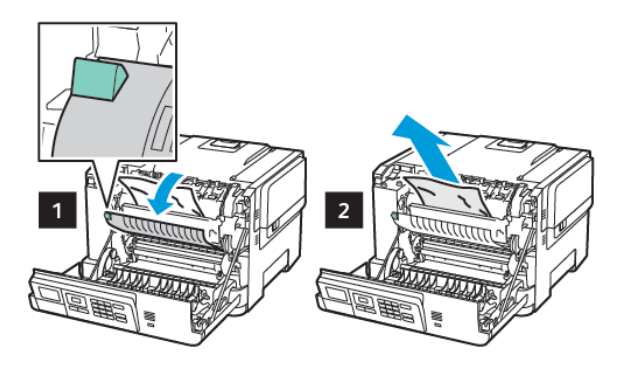

4. Затворете вратичка А.

Засядане на хартия в устройството за двустранен печат

1. Отворете вратичка А.

ВНИМАНИЕ – ГОРЕЩА ПОВЪРХНОСТ: Вътрешността на принтера може да е гореща. За да намалите риска от нараняване от горещ компонент, изчакайте повърхността да изстине, преди да я докоснете.

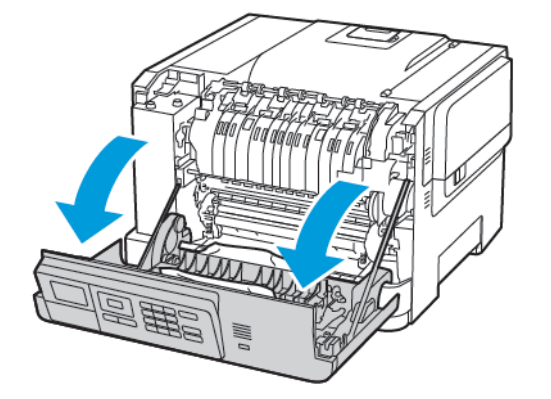

- 2. Отстранете заседналата хартия.
- **A**

Забележка: Уверете се, че всички парчета хартия са отстранени.

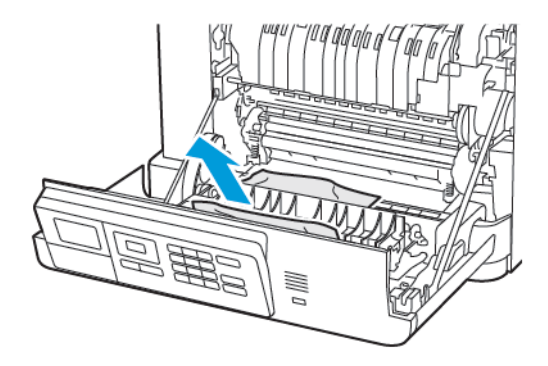

3. Затворете вратичка А.

#### Заседнала хартия в стандартната изходна тава

Отстранете заседналата хартия.

Забележка: Уверете се, че всички парчета хартия са отстранени.

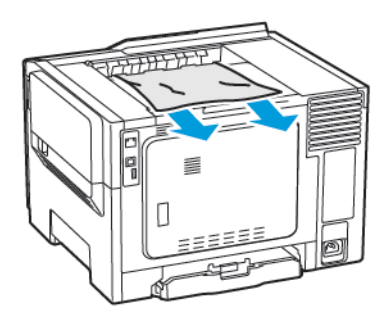

#### Заседнала хартия в многоцелевото подаващо

#### устройство

Забележка: Многоцелевото подаващо устройство е налично само при някои модели принтери. 1. Отстранете хартията от многоцелевото подаващо устройство.

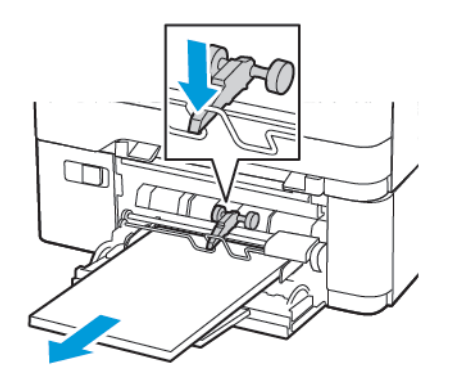

2. Отстранете заседналата хартия.

1

Забележка: Уверете се, че всички парчета хартия са отстранени.

 Изпънете, развейте и изгладете ръбовете на хартията преди зареждане

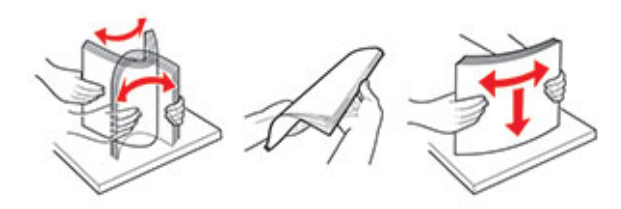

4. Заредете отново с хартия.

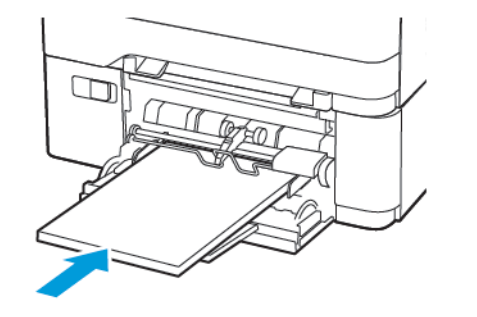

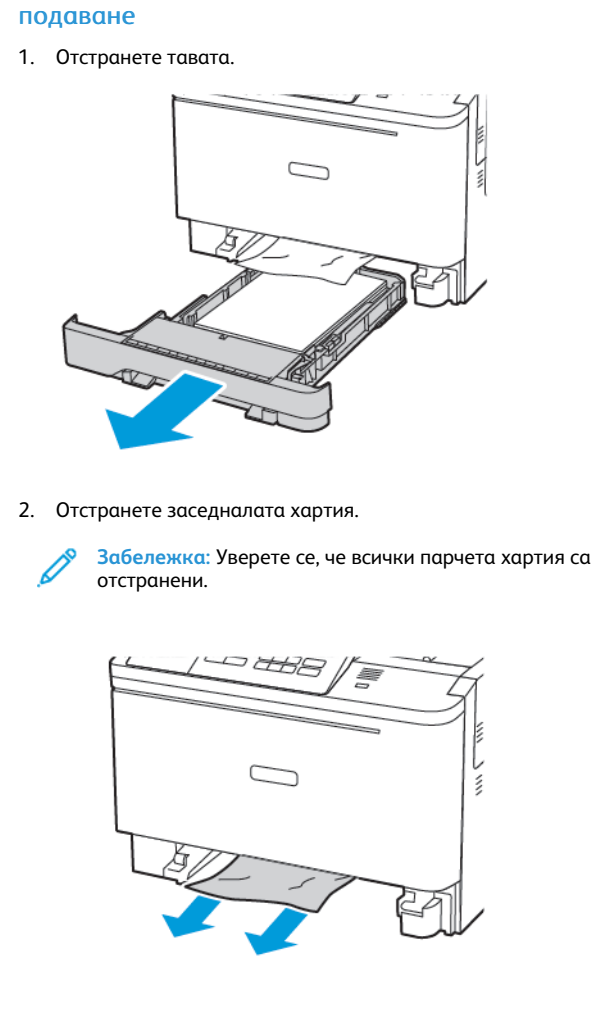

8

Заседнала хартия в устройството за ръчно

3. Поставете тавата.

© 2021 Xerox Corporation. Всички права запазени. Xerox® е регистрирана търговска марка на Xerox Corporation в САЩ и други страни.

Apple®, iPad®, iPod®, iPod®, iPod touch®, AirPrint® и AirPrint Logo® са търговски марки или регистрирани търговски марки на Apple Inc. в САЩ и други страни. Google Cloud Print<sup>™</sup> уеб услугата за печат, Gmail<sup>™</sup> услугата за уеб имейл и Android<sup>™</sup> платформата за мобилна технология са търговски марки на Google, Inc. Microsoft®, Windows Vista®, Windows Server® и OneDrive® са регистрирани търговски марки на Google, Inc. Microsoft®, Windows Vista®, Windows Server® и OneDrive® са регистрирани търговски марки на Microsoft Corporation в Съединените щати и други страни. Моргіа е търговска марка на Mopria Alliance. Wi-Fi CERTIFIED Wi-Fi Direct® е търговска марка на Wi-Fi Alliance. Всички други търговски марки са собственост на съответните им притежатели. 702Р08612

BR32750

607E39620

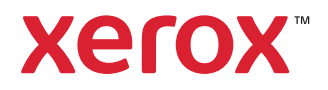